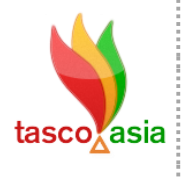

Triple Advance Solution Co., Ltd.

90/150 Moo.6, Sawaipracharat Road, Ladsawai, Lumlukka, Pathumtani, 12150, Thailand

Tel. +66 (0) 2117-4928-29 Fax +66 (0) 2117-4929 www.tasco.asia

## ขั้นตอนการ Restore ข้อมูล

ขึ้นตอนที่ 1 เปิดโปรแกรม SQL Server Management Studio

Start  $\rightarrow$  All Programs  $\rightarrow$  Microsoft SQL Server 2008 R2 $\rightarrow$  SQL Server Management Studio

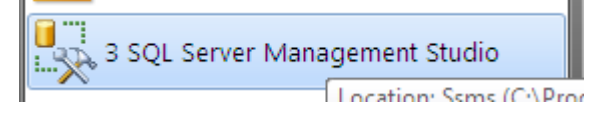

จะปรากฏหน้าต่าวโปรแกรมและหน้าต่าวตั้งค่าการเชื่อมต่อฐานข้อมูลขึ้นมา (โดยปกติทาวบริษัทจะ set ข้อมูลตรวนี้ไว้ให้ User แค่กด Connect) ค่ะ

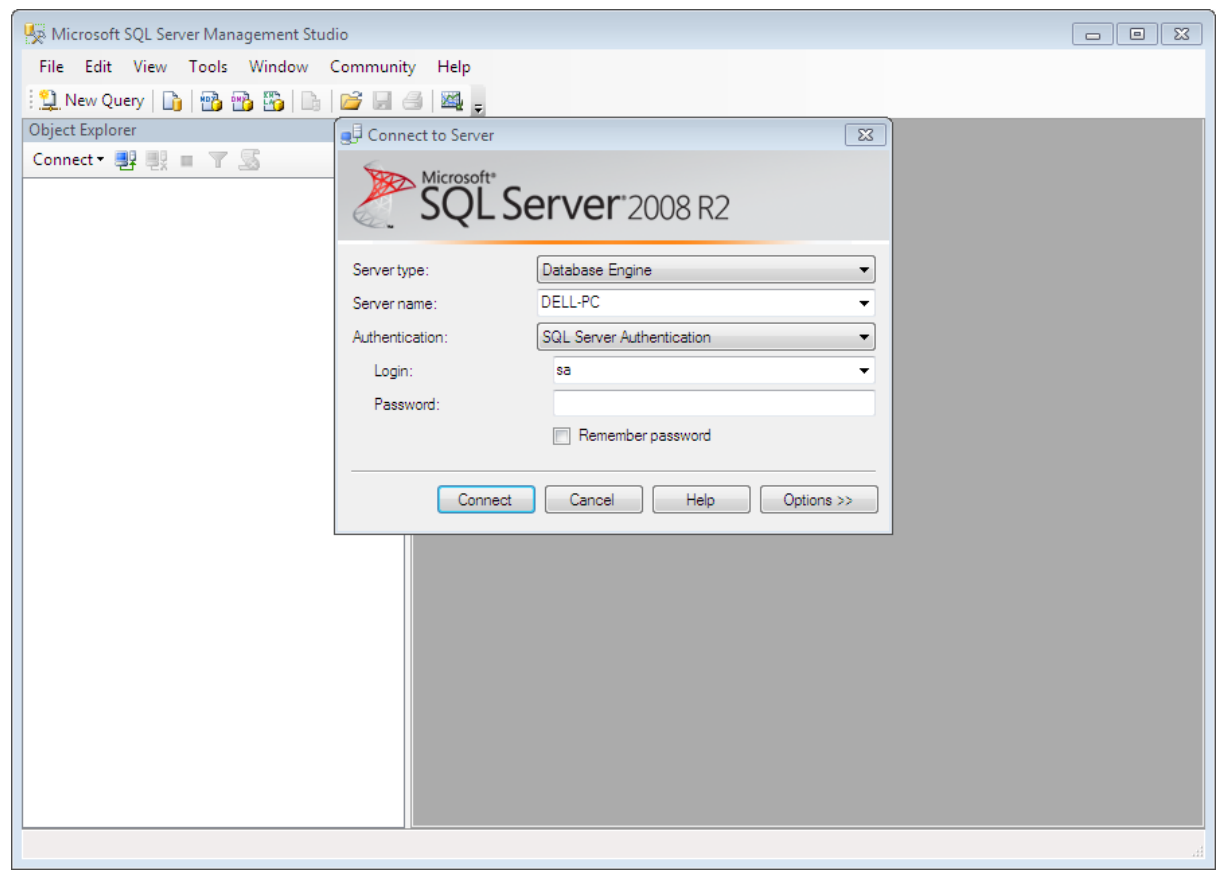

## ขั้นตอนที่ 2 คลิกหาฐานข้อมูลที่ต้องการ Restore

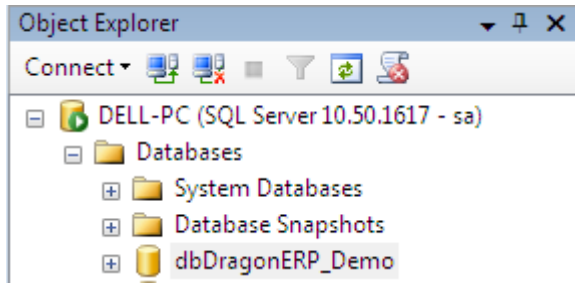

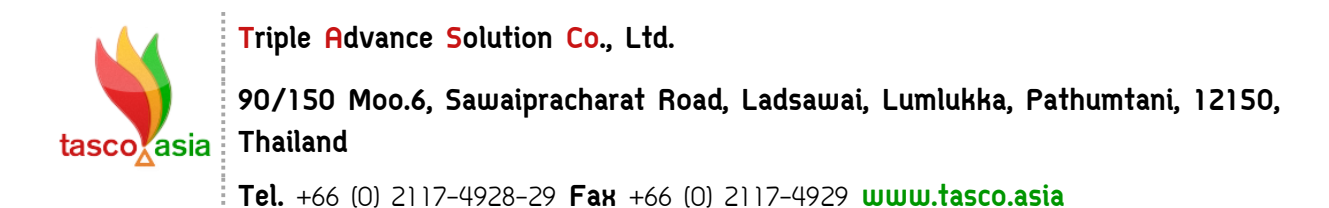

ขึ้นตอนที่ 3 คลิกขวาที่ฐานข้อมูลที่ต้ออวการ Restore แล้วเลือกตามตัวอย่าว

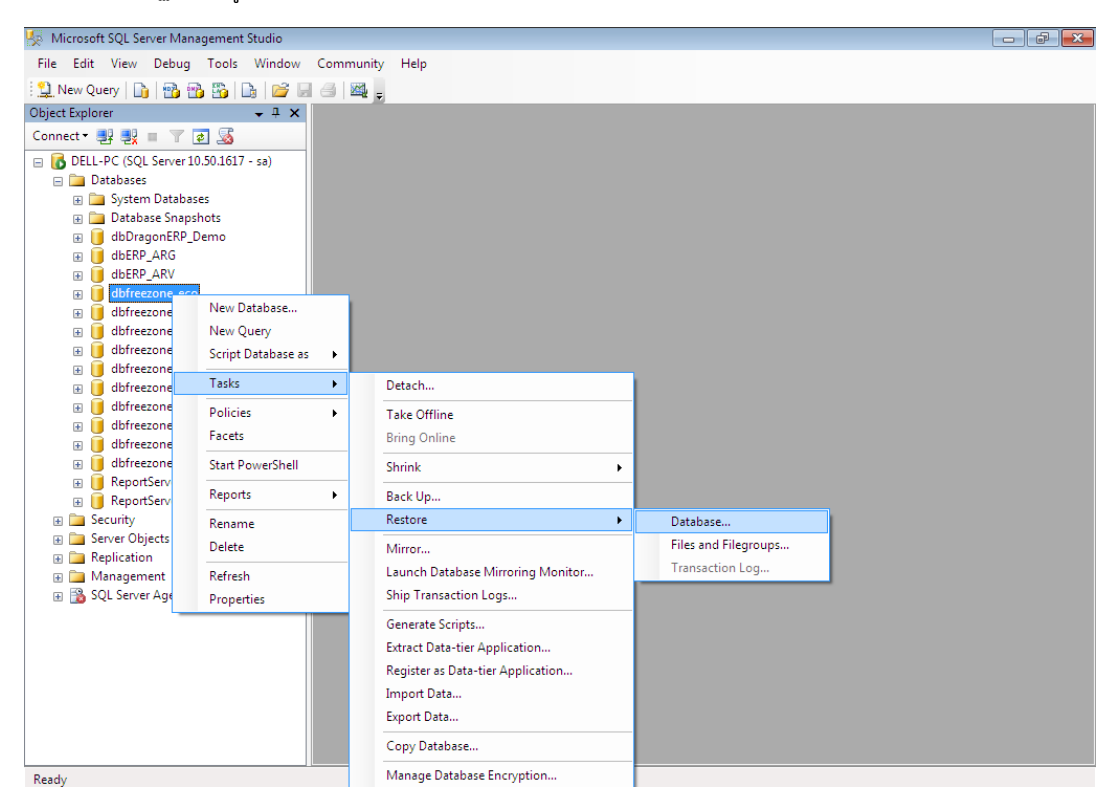

ขั้นตอนที่ 4 จะปรากฏหน้าต่าวนี้ขึ้นมา

| 🔋 🔋 Restore Database - dbERP_A | RG                                                      |                                                 |                      |                          |
|--------------------------------|---------------------------------------------------------|-------------------------------------------------|----------------------|--------------------------|
| Select a page                  | Script 🔻 📑 Help                                         |                                                 |                      |                          |
| Uptions                        | Destination for restore                                 |                                                 |                      |                          |
|                                | Select or type the name of a ne                         | ew or existing database for your restore operat | ion.                 |                          |
|                                | To database:                                            | dbERP_ARG                                       | •                    |                          |
|                                | To a point in time:                                     | Most recent possible                            |                      |                          |
|                                | Source for restore                                      |                                                 |                      |                          |
|                                | Specify the source and location                         | n of backup sets to restore.                    |                      |                          |
|                                | From database:                                          |                                                 | -                    | Ø                        |
|                                | From device:                                            |                                                 |                      | ติก From device แล้วคลิก |
|                                | Select the backup sets to resto<br>Restore Name Compose | ore:<br>ant Type Server Database Position       | Firet I SN   aet   d | เพื่อเลือก Add           |
| 0                              | Reatore Name Compone                                    | Type Jerver Database Position                   | HIST LOTY LEST L     | database ที่ต้องการ      |
| Server:                        |                                                         |                                                 |                      | database mooning         |
| DELL-PC                        |                                                         |                                                 |                      |                          |
| Sa Sa                          |                                                         |                                                 |                      |                          |
| View connection properties     |                                                         |                                                 |                      |                          |
| Progress                       |                                                         |                                                 |                      |                          |
| Ready                          |                                                         |                                                 |                      |                          |
| -4P.                           | •                                                       |                                                 | •                    |                          |
|                                |                                                         | ок                                              | Cancel               |                          |

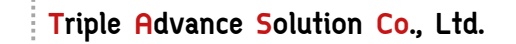

90/150 Moo.6, Sawaipracharat Road, Ladsawai, Lumlukka, Pathumtani, 12150, Thailand

Tel. +66 (0) 2117-4928-29 Fax +66 (0) 2117-4929 www.tasco.asia

จะปรากฏหน้าต่าวนี้ขึ้นมาให้เราเลือกใดร์และตั้วชื่อใฟล์

tascoxasia

| 📟 Specify Backup<br>Specify the backup media | and its location for your restore operation. |                               |
|----------------------------------------------|----------------------------------------------|-------------------------------|
| Backup media:                                | File •                                       |                               |
| Backup location:                             | Add                                          | กด Add เพื่อเลือก<br>database |
|                                              | Contents                                     |                               |
|                                              |                                              |                               |
|                                              | OK Cancel Help                               |                               |

|     |       |       | ~       |      | -   |            |
|-----|-------|-------|---------|------|-----|------------|
| 2-1 | IC DI | റവ    | u 1 I 1 | որո  | 101 | CIL        |
| ป-บ | וו כי | 11 11 | nu      | IU I | JUL | ່ວບ        |
|     |       | ···   |         |      |     | <b>n</b> - |

| 🔋 Locate Backup File - DELL-PC                                                                    | 2                                                                 |        |   |                         |                |
|---------------------------------------------------------------------------------------------------|-------------------------------------------------------------------|--------|---|-------------------------|----------------|
| Select the file:                                                                                  |                                                                   |        |   |                         |                |
| Select the file:                                                                                  | EMO.bak<br>WP.bak<br>WP060617.bak<br>WP170529.bak<br>WP300517.bak |        |   | - เลือกใฟล์ที่ต้อวการ จ | ะต้อวเป็น .bak |
| rew local (3)     Program Files     Project     Project                                           |                                                                   |        |   |                         |                |
| <ul> <li>⊕ System Volume Informa</li> <li>⊕ Video</li> <li>⊕ งานบริษัท</li> <li>⊕ ด่วน</li> </ul> | ation                                                             |        |   |                         |                |
| Selected path:                                                                                    |                                                                   |        |   |                         |                |
| Selected path.                                                                                    | D: WISSQL\BACKUP                                                  |        |   |                         |                |
| Files of type:                                                                                    | Backup Files(*.bak;*.tm)                                          | •      |   |                         |                |
| File name:                                                                                        | dbfreezone_DEMO.bak                                               |        |   |                         | _              |
|                                                                                                   | ОК                                                                | Lancel | ] | เสร็จแล้วคลิก OK        |                |

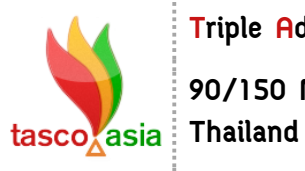

Triple Advance Solution Co., Ltd.

90/150 Moo.6, Sawaipracharat Road, Ladsawai, Lumlukka, Pathumtani, 12150, Thailand

Tel. +66 (0) 2117-4928-29 Fax +66 (0) 2117-4929 www.tasco.asia

| Specify Backup           |                                              | 8                         |
|--------------------------|----------------------------------------------|---------------------------|
| Specify the backup media | and its location for your restore operation. |                           |
| Backup media:            | File                                         | <b>•</b>                  |
| Backup location:         |                                              |                           |
| D:\MSSQL\BACKUP\dbfn     | eezone_DEMO.bak                              | Add<br>Remove<br>Contents |
|                          | ок                                           | - เสร็จแล้วคลิก OK        |

| 🔋 📔 Restore Database - dbERP_A                                                                                                    | RG                                                        |                                 |                       |         | - 0 %     |
|----------------------------------------------------------------------------------------------------|-----------------------------------------------------------|---------------------------------|-----------------------|---------|-----------|
| Select a page                                                                                                    | 🔄 Script 🔻 🛐 Help                                         |                                 |                       |         |           |
| Options                                                                                                    | Destination for restore<br>Select or type the name of a n | ew or existing database for y   | our restore ope       | ration. |           |
|                                                                                                    | To database:                                              | dbERP_ARG                       |                       |         | -         |
|                                                                                                    | To a point in time:                                       | Most recent possibl             | e                     |         |           |
|                                                                                                    | Source for restore                                        |                                 |                       |         |           |
|                                                                                                    | Specify the source and location                           | on of backup sets to restore.   |                       |         |           |
|                                                                                                    | From database:                                            |                                 |                       |         |           |
|                                                                                                    | From device:                                              | D:\MSSQL\BACKU                  | JP\dbfreezone         | _DEMO.b | ak        |
|                                                                                                    | Select the backup sets to rest                            | ore:                            |                       |         |           |
|                                                                                                    | Restore Name                                              | emo-Full Database Backup        | Component<br>Database | Type    | Server Da |
| Connection<br>Server:<br>DELL-PC<br>Connection:<br>sa<br>View connection properties<br>Progress                                                                                                    | ตึกเครื่องหมายถูกหน้า<br>Option                           | database จากนั้นคลิก<br>ช้ายมือ |                       |         |           |
| Ready                                                                                                    |                                                           |                                 |                       |         |           |
| The second second secon | •                                                         |                                 |                       |         | 4         |
|                                                                                                    |                                                           |                                 | 01                    | <       | Cancel    |

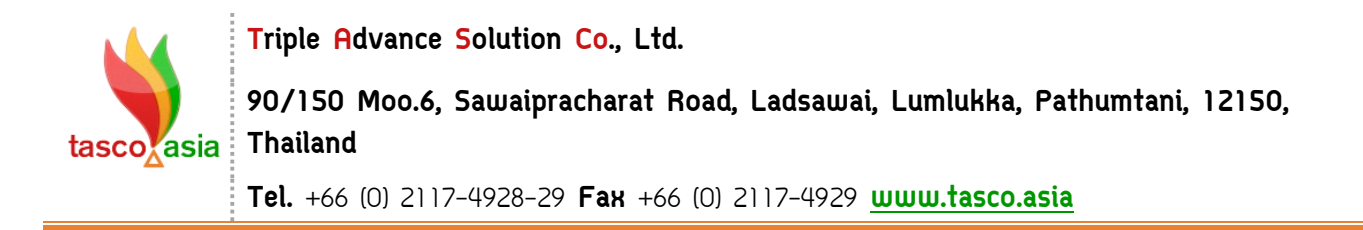

้ขึ้นตอนที่ 5 ตึกเครื่องหมายถูกหน้า overwrite the existing database (WITH REPLACE) จากนั้น กด OK เปณนอัน เสร็จเรียบร้อยค่ะ

| 📙 Restore Database - dbERP_AI           | RG                                                                                                    |                                                   |                                                                |  |  |  |
|-----------------------------------------|----------------------------------------------------------------------------------------------------|---------------------------------------------------|----------------------------------------------------------------|--|--|--|
| Select a page                           | 🛒 Script 🔻 📑 Help                                                                                                    |                                                   |                                                                |  |  |  |
| Protections                             |                                                                                                    |                                                   |                                                                |  |  |  |
|                                         | Restore options                                                                                                    |                                                   |                                                                |  |  |  |
|                                         | Overwrite the existing data                                                                                                    | abase (WITH REPLACE                               | )                                                              |  |  |  |
|                                         | Preserve the replication s                                                                                                    | ettings (WITH KEEP_RE                             | PLICATION)                                                     |  |  |  |
|                                         | Prompt before restoring early                                                                                                    | ach backup                                        |                                                                |  |  |  |
|                                         | Restrict access to the res                                                                                                    | tored database (WITH R                            | RESTRICTED_USER)                                               |  |  |  |
|                                         | Restore the database files as                                                                                                    | c                                                 |                                                                |  |  |  |
|                                         | Original File Name                                                                                                    | File Type                                         | Restore As                                                     |  |  |  |
|                                         | dbDragonERP                                                                                                    | Rows Data                                         | D:\MSSQL\DATA\dbDragonE                                        |  |  |  |
|                                         | dbDragonERP_log Log D:\MSSQL\DATA\dbDragonE                                                                                                    |                                                   |                                                                |  |  |  |
|                                         | Recovery state     Leave the database ready to use by rolling back uncommitted transactions. Additional     transaction logs cannot be restored.(RESTORE WITH RECOVERY)                |                                                   |                                                                |  |  |  |
| Connection                              | Leave the database non-<br>transaction logs can be re                                                                                                    | operational, and do not n<br>stored.(RESTORE WITH | oll back uncommitted transactions. Additional<br>H NORECOVERY) |  |  |  |
| Server:<br>DELL-PC<br>Connection:<br>sa | Leave the database in read-only mode. Undo uncommitted transactions, but save the undo<br>actions in a standby file so that recovery effects can be reversed.(RESTORE WITH<br>STANDBY) |                                                   |                                                                |  |  |  |
| View connection properties              | Standby file:                                                                                                    |                                                   |                                                                |  |  |  |
| Progress                                |                                                                                                    |                                                   |                                                                |  |  |  |
| Ready                                   | The Full-Text Upgrade<br>imported, rebuilt, or res                                                                                                    | Option server property c<br>et.                   | ontrols whether full-text indexes are                          |  |  |  |
|                                         |                                                                                                    |                                                   | OK Cancel                                                      |  |  |  |